## How to Book Vacation Care

## Outside School Hours Care

Your child/ren must be enrolled with SCECS in order to book Vacation Care sessions. Please ensure you complete the enrolment process before requesting a booking for Vacation Care. For assistance with enrolling, please refer to our 'How to Enrol' guide, or contact Customer Service.

If your child/ren attend/s another SCECS OSHC service and you do not have an account at the Vacation Care service of your choice, please contact <u>scecs.customerservice@syd.catholic.edu.au</u> for assistance.

If you are enrolled and have an account at the Vacation Care service of your choice, please log in and follow the steps below.

Once you are logged into your Storypark Manage account, you will see your dashboard.

Please check that the correct service is selected in the top right hand corner. If the service is incorrect, please see the next step on how to change this.

| 🔰 Storypark - An all-in-one childcar 🗙 🕂                                                                                                    |                          |                                                                         |
|----------------------------------------------------------------------------------------------------|--------------------------|-------------------------------------------------------------------------|
| ← → C 🏠 🗎 ccms.storypark.com/dashboard                                                                                                    |                          | 🖈 🔲 👼 Incognito :                                                       |
| P Dashboard                                                                                                    |                          | SCECS OSHC Our Lady Star of the Sea Mira 💌 🗗                            |
| <ul> <li>MONDAY, 22 MAY</li> <li>Hello,</li> <li>Melcome to our guardian portal. Using our portal, you can manage your</li> <li>child's aprolment details, uplage health and impunication information.</li> </ul> | Action Required          | on(s) found                                                             |
| manage bookings & attendances, set up direct debit information and much more.                                                                                                    | Booking Notes            | Important Stats                                                         |
| Bookings • • May :<br>• Booked • Marked Absent                                                                                                    | No booking note(s) found | \$0.00 \$<br>Balance In Credit Make a Payment                           |
| Mon         Tue         Wed         Thu         Fri         Sat         Sun           22         23         24         25         26         27         28                                                        |                          | - \$                                                                    |
| No booking(s) found                                                                                                    |                          | Quick Keys                                                              |
|                                                                                                    |                          | Getting Started     >       How to edit your Families information     > |
|                                                                                                    |                          | How to add a Nominee                                                    |
|                                                                                                    |                          | Managing a Kiosk Code                                                   |
|                                                                                                    |                          | Signing your child in & out of Kiosk                                    |
| Help                                                                                                    |                          | Waitlist Enquiry new child                                              |
| 9°C<br>Sunny                                                                                                    |                          |                                                                         |

- 1. Select the drop down box
- 2. Select guardian access
- 3. Select the correct service

| Storypark - An all-in-one childca x +                                                                                                    |                                   | × – 0 ×                                                              |
|----------------------------------------------------------------------------------------------------|-----------------------------------|----------------------------------------------------------------------|
| ← → C û û ccms.storypark.com/dashboard                                                                                                    |                                   | 🖈 🗖 😸 Incognito 🗄                                                    |
| Dashboard                                                                                                    |                                   | 1 SCECS OSHC Our Lady of Fatime Carringbate: 👻 🕞                     |
| MONDAY, 22 MAY                                                                                                    | Action Required                   | 2 Change Access Level                                                |
| Welcome to our guardian portal. Using our portal, you can manage your child's enrolment details, upload health and immunisation information, | Complete declaration and consents | Complete Imm                                                         |
| manage bookings & attendances, set up direct debit information and much                                                                      |                                   | Default Login Change Login Preference                                |
| 8                                                                                                    | Setup direct debit                | Add emergen                                                          |
| Bookings • • May 12<br>• Books • Harker Abarts                                                                                               | Caitlin Miller                    | Test Child                                                           |
| Mon Tue Wed Thu Fri Sat State                                                                                                    | Booking Notes                     | Important Stats                                                      |
| 22 23 24 25 26 27 28                                                                                                    | No booking note(s) found          | Cuardian Access                                                      |
| No booking(s) found                                                                                                    |                                   | Balance in Credit Search                                             |
|                                                                                                    |                                   |                                                                      |
|                                                                                                    |                                   | - Select a Centre                                                    |
|                                                                                                    |                                   |                                                                      |
|                                                                                                    |                                   | Quick Keys                                                           |
|                                                                                                    |                                   | Cetting Started                                                      |
|                                                                                                    |                                   | How to edit your Families information                                |
|                                                                                                    |                                   | How to add a Nominee                                                 |
|                                                                                                    |                                   | How do I view my child's enrolment                                   |
| o                                                                                                    |                                   | How to setup your Direct Debit Default Login Change Login Preference |
| Help                                                                                                    |                                   | SCECS OSHC Our Lady Star of the Sea Miranda                          |
| Sunny                                                                                                    |                                   | SM Guardian                                                          |

Once you are in the correct service, please check if there are actionable items pending. If, like below, there are items that require actioning, please complete these as your booking cannot be confirmed until all items are complete.

Next, please select the families tab on the left hand side of the page. It will appear as an icon with two people.

| Storypark - An all-in-one childcar × +                                                                                                    |                                      | ~ - o ×                                                   |
|----------------------------------------------------------------------------------------------------|--------------------------------------|-----------------------------------------------------------|
| ← → C △ 🗎 ccms.storypark.com/dashboard                                                                                                    |                                      | 🖈 🔲 🎯 Incognito 🕴                                         |
|                                                                                                    |                                      | Help Page - Managi 📕 VCFGXSDRTEW3WS 📝 Web Portal for Guar |
| Dashboard                                                                                                    |                                      | 🔎 SCECS OSHC Our Lady of Fatime Caringbah 🔻 🗗             |
| MONDAY, 22 MAY<br>Hello, Caitlin                                                                                                    | Action Required                      |                                                           |
| ★ Welcome to our guardian portal. Using our portal, you can manage your child's enrolment details, upload health and immunisation information, | Complete declaration and consents    | Complete immunisation details                             |
| manage bookings & attendances, set up direct debit information and much                                                                        | /] 🔚                                 |                                                           |
| Bookings • • May 🗉                                                                                                    | Setup direct debit<br>Caitlin Miller | Add emergency contacts<br>Test Child                      |
| Booket      Maried Abant      Mon Tue Wed Thu Fri Sat Sun      22     27     26     25     25     27     28                                    | Booking Notes                        | Important Stats                                           |
| 22 23 24 25 26 27 28                                                                                                    | No booking note(s) found             | \$0.00                                                    |
| No booking(s) found                                                                                                    |                                      | Balance In Credit Make a Payment                          |
|                                                                                                    |                                      |                                                           |
|                                                                                                    |                                      | - \$                                                      |
|                                                                                                    |                                      | Quick Keye                                                |
|                                                                                                    |                                      | QUICK Reys                                                |
|                                                                                                    |                                      | Getting Started                                           |
|                                                                                                    |                                      | How to edit your Families information                     |
|                                                                                                    |                                      | How to add a Nominee                                      |
|                                                                                                    |                                      | How do I view my child's enrolment                        |
|                                                                                                    |                                      | How to setup your Direct Debit                            |
| Help                                                                                                    |                                      | Managing a Kiosk Code                                     |
| 0°C                                                                                                    |                                      |                                                           |

Once you are in the families tab, please select 'Bookings. You will automatically be shown the summary.

Please click the green '+' button to request a Vacation Care booking.

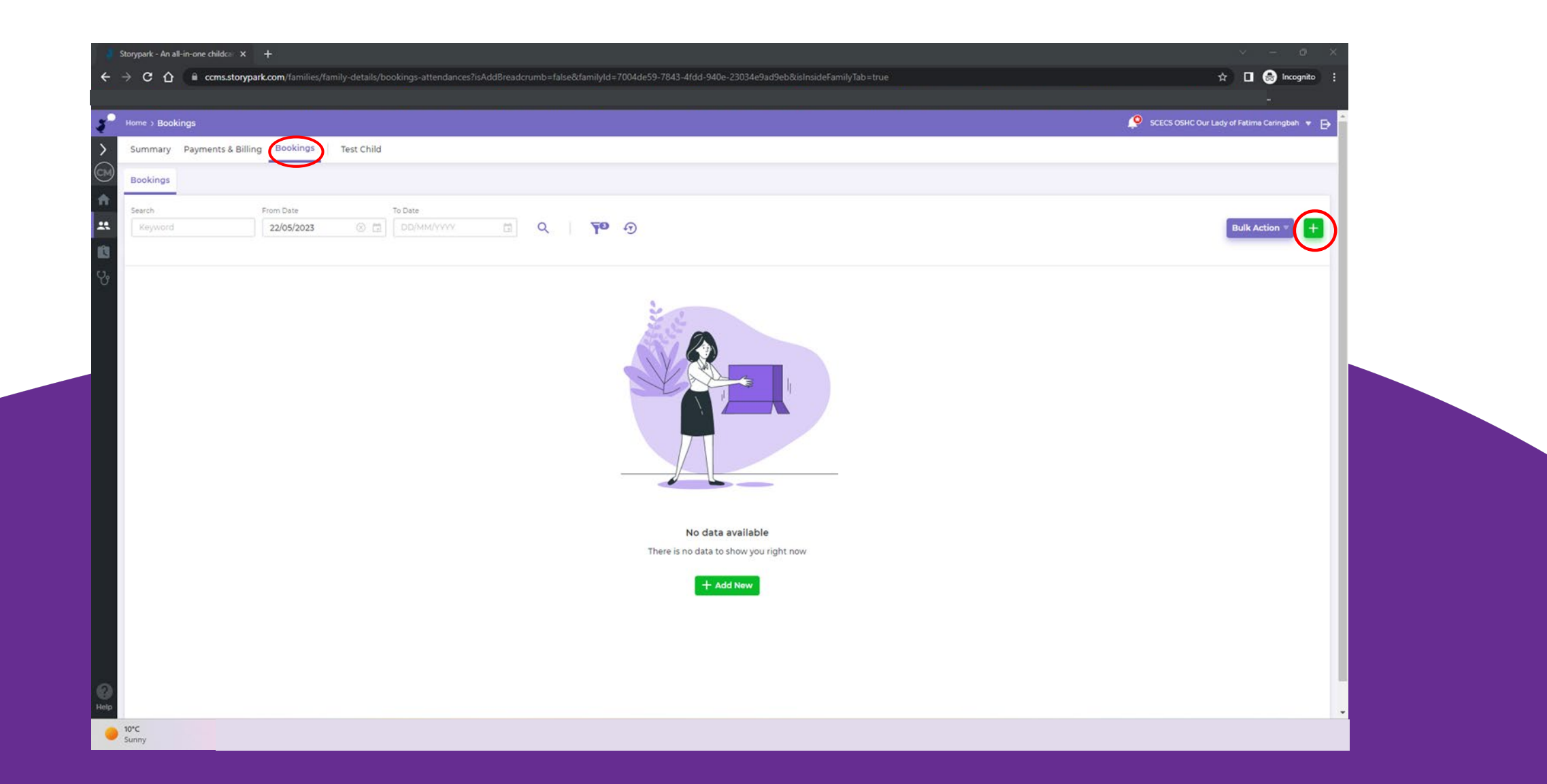

- 1. Select a child.
- 2. Select CWA as the arrangement type. The payment account will automatically prefill.
- 3. If you have more than one child you will need to complete this step per child.
- 4. Select the date.
- 5. Select Vacation Care as the room.
- 6. Refer to the program and select the correct fee amount. The time in and out will prefill.
- 7. To request additional days, click the plus button and repeat steps 4-6.
- 8. Agree to the bookings terms and conditions.

Once you have placed a booking request, you will be able to view the status of your requests in the booking section.

Initially, the status will show as 'Pending' and you will receive an email with an updated status once the request has been processed.

|                                                                                                    |                                                                                                    | ypark - An all-in-one childca 🛛 🗙 | × +                                     |                                                  |                     |                                                               | × - 0 ×                                     |
|----------------------------------------------------------------------------------------------------|----------------------------------------------------------------------------------------------------|-----------------------------------|-----------------------------------------|--------------------------------------------------|---------------------|---------------------------------------------------------------|---------------------------------------------|
| er backrigs<br>mmy: Payments & Billing<br>backrigs<br>backrigs | Producing<br>Proprietad & Builling<br>Beakings:<br>Teat Child<br>Aurge<br>2 Bert - Daile - Trip Daile - Trip Daile - Trip Daile - Trip B. Dir (B) - Daile B. Trip - Statiste<br>Proprieta - Daile - Trip Beakings: Vereation - CF-000 ANT CRC00 PM 7 7800 000 - 0.000 C C Constant<br>Constant - Constant - CF-000 ANT CRC00 PM 7 7800 000 - 0.000 C C Constant - CF-000 ANT CRC00 PM 7 7800 000 - 0.000 C C Constant - CF-000 ANT CRC00 PM 7 7800 000 - 0.000 C C Constant - CF-000 ANT CRC00 PM 7 7800 000 - 0.000 C C Constant - CF-000 ANT CRC00 PM 7 7800 000 - 0.000 C C C Constant - CF-000 ANT CRC00 PM 7 7800 MI 7 7800 MI 7 7800                                                                                                    | C 🛆 🔒 ccms.story                  | rypark.com/families/family-details      | ls/bookings-attendances?isAddBreadcrur           | mb=false&familyId=7 | =7004de59-7843-4fdd-940e-23034e9ad9eb&isInsideFamilyTab=true  | 🖈 🔲 🚷 Incognito 🗄                           |
| Immuny         Payments & Billing         Bookings         Test Child           db         From Date         To Date         DotMer/YWY         Q         TO O         Balk Action         I           0         Dote -         Otid -         Payments & Billing         Bookings         Test Child         Balk Action         I         I                                                                                                    | Aurmany Pepment & Billing Bookings tex Child<br>Beelings<br>Beeling Bookings Tex Child<br>Beeling Bookings Tex Child<br>Be                                                                                                    | ome > Bookings                    |                                         |                                                  |                     |                                                               | SCECS OSHC Our Lady of Fatima Caringbah 👻 🔂 |
| King           th         Date           2005/2023         Date         Date         Part Action         Part Action                                                                                                    | backings<br>besking<br>2005/2023 C C COMMANY<br>2005/2023 C C COMMANY<br>C Date C ONE A Perperta Accepta Banna Besine Fert () A Date () A Date () Type A State A<br>C Date C ONE A Perperta Accepta Banna V C Exit () A Date () A Date () Type A State A<br>C Date C ONE A C Action Miler Vacation V C Exit () A Date () A Date () Type A State A<br>C Date A Date () A Date () A                                                                                                    | Summary Payments & Bi             | Silling Bookings Test Chil              | ild                                              |                     |                                                               |                                             |
| ch       Prem Date       To Date       Cult Action*       Cult Action*                                                                                                    | Accord<br>Accord<br>Accord | Bookings                          |                                         |                                                  |                     |                                                               |                                             |
| Control Provided     Provided     Provided <th></th> <th></th> <th>From Date</th> <th>7. 5.4</th> <th></th> <th></th> <th></th>                                                                                                    |                                                                                                    |                                   | From Date                               | 7. 5.4                                           |                     |                                                               |                                             |
| 0         Date +         Child +         Payment Account +         Ree (h) +         Disc (f) +         O sub (f)         Type +         Saturat           Image: 10.3012.023         Test Child         Catilin Miller         VC Extra 578         78.00         0.00         -         0.00         C         Image: 10.3012.023         Test Child         Catilin Miller         VC Extra 578         78.00         0.00         -         0.00         C         Image: 10.3012.023         Test Child         Catilin Miller         Vacation -         VC Extra 578         78.00         0.00         -         0.00         C         Image: 10.3012.023         Test Child         Test Child         Test                                                                                                    | 0         Dete         Chigi A         Payment Account A         Reemain A         Fer (B)         Date (B) A         Cap Date (B) A         O. Sub (B)         Type A         Status A           0         10 202 2023         Type M         Status Niller B         Status A         Cap Date (B) A         0.00         C         Operation A         Cap Date (B) A         0.00         C         Operation A         Cap Date (B) A         Cap Date (B) A         0.00         C         Operation A         Cap Date (B) A         Cap Date (B) A                                                                                                    | Keyword                           | 22/05/2023 🛞 🕻                          |                                                  | Q 70                | 1                                                             | Bulk Action *                               |
| 10.01/2023         Test Child         Caldin Miller         Vacation         VC Extra \$78         78.00         0.00         C         Ownersy                                                                                                    | TOTAL 2023    Tet Child    Edilo Miller     Vecation    Vecation    Ve                                                                                                    | 🗌 0 Date 🔺                        | Child Payment A                         | Account a Room a Session a                       | Fee (\$)            | Disc (\$)      Gap Disc (%)      O. Sub (\$) Type      Status |                                             |
|                                                                                                    |                                                                                                    | 10 Jul 2023                       | Test Child Caitlin Mi<br>7y 5m E8006598 | Miller Vacation VC Extra \$78<br>07:00 AM - 06:0 | 00 PM 78.00         | 0.00 - 0.00 C (S pending                                      |                                             |
|                                                                                                    |                                                                                                    |                                   |                                         |                                                  |                     |                                                               |                                             |

Once the Vacation Care service has reviewed your request. You will receive an email notification informing you of the status of your bookings. Please refer to the examples below, detailing each potential status. If you have any questions about your booking status, please respond to the email.

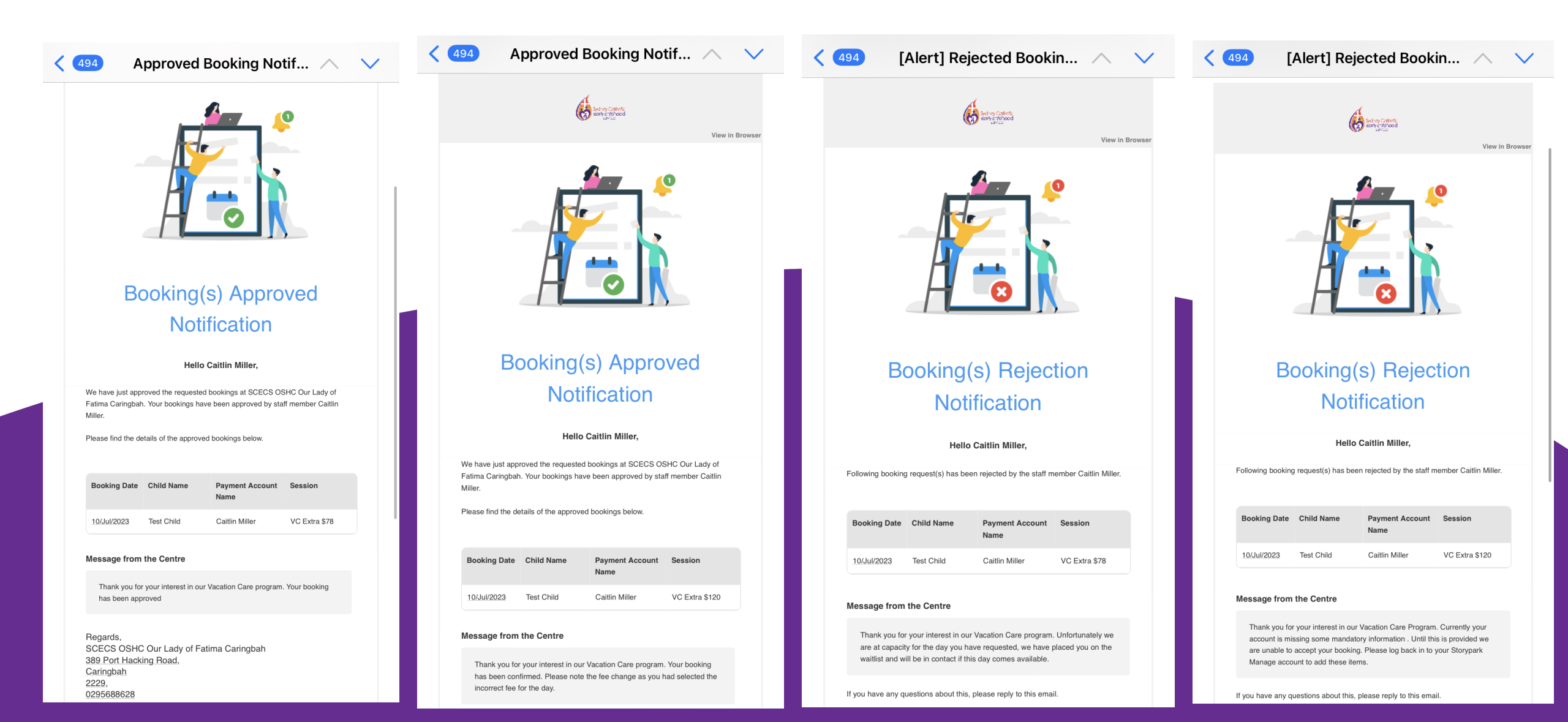

## **Booking Status Icon & Descriptions**

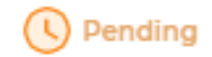

Your request is Pending!

The service is reviewing your request.

Approved

Your request is Approved!

The service has reviewed your request and has confirmed your child's booking.

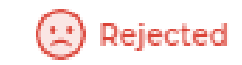

Your request has been Rejected!

The service has reviewed your request and are unable to cater for this request.

## Reasons as to why your request may have been rejected:

- We are at capacity for the requested day
- We are missing information from your account:
  - Direct Debit Information
  - Immunisation History Statements
  - Medical Management Plans
  - Signed Consents and Declarations
  - Emergency Contact Information